## Como remover os seus e-mails no Webmail/Roundcube ou Outlook

Neste tutorial iremos explicar, como efetuar a remoção das mensagens de uma determinada conta de e-mail através do RoundCube e Outlook.

## Limpeza da caixa de entrada.

Ao acessar seu e-mail através do Outlook ou webmail, e certificar que mensagens atuais/novas não estão chegando, é um forte indicador de que a caixa de entrada encontra-se cheia ou até mesmo a conta cPanel atingiu o limite de espaço em disco. O fato acontece quando a conta não suporta mais que mensagens sejam arquivadas, gerando impedimento para o recebimento de novos emails. Para resolver o problema, é necessário acessar o webmail da conta e limpar as mensagens antigas do servidor.

## IMPORTANTE

Caso sua conta esteja configurada no outlook/Cliente de Email, certifique se que a configuração do email é **POP/SMTP** pois, neste padrão, apagando as mensagens no webmail o backup do outlook não será afetado. Caso seja **IMAP** não realize este procedimento sem que esteja ciente que apagando do servidor, as mensagens serão deletadas automaticamente do outlook sem possibilidade de recuperação.

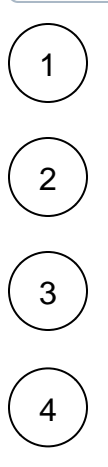

(i)

Acesse seu webmail ( seudominio.com.br/webmail)

Digite o email completo que deseja acessar para realizar a limpeza junto com a senha.

Após logado, selecione o menu ROUNDCUBE (do meio), e aguarde carregar as mensagens na caixa de entrada. Feito isso, selecione as mensagens que deseja excluir e clique no botão LIMPAR ou na tecla DELETE.

A imagem abaixo mostra a conta de email com 96% de uso:

| roundcube 🍣           |                                                                  |   |
|-----------------------|------------------------------------------------------------------|---|
| Atualizar Criar email | 1222 - San - Tan<br>der Responder Encaminhar Excluir Marcar Mais |   |
| 🙆 Caixa de entrada    | Ø≁ Assunto                                                       | * |
| 🖋 Rascunhos           | Mensagem teste                                                   |   |
| 🚱 Enviados            | <ul> <li>Mensagem pesada</li> </ul>                              |   |
| 🔯 Spam                | Email ilustrativo                                                |   |
| Tixeira               | Teste                                                            |   |
|                       |                                                                  |   |
|                       | Selecionar 💠 Agrupamento por assunto 🗢 Mensagens 1 - 4 de 4      | M |

Caso a sua conta cPanel esteja com o "Espaço em Disco" no limite a opção acima não será viável, pois você certamente não conseguirá apagar estes emails da sua caixa de entrada/conta de email, recomendamos realize o download das mensagens com o software leitor de e-mail outlook, onde existe a opção 'Deixar uma cópia das mensagens no servidor' na aba de configurações 'Avançado', a mesma é ativada por padrão, recomendamos que desative-a e realize o download (baixe) das mensagens via POP3 (servidor de entrada - porta 110).

## Veja a opção, e desmarque-a nas configurações de seu outlook:

6

| meros das portas do servidor<br>ervidor de gntrada (POP3): 110 Usar padrões<br>Este servidor requer uma conexão criptografada (SSL)<br>servidor de gaída (SMTP): 25<br>Usar o seguinte tipo de conexão griptografada: Nenhum<br>mpos limite do servidor<br>curto Junto Longo 1 minuto<br>trega<br>Deixar uma cópia das mensagens no servidor<br>Deixar uma cópia das mensagens no servidor | eros das portas do servidor<br>vidor de entrada (POP3): 110 Usar padrões<br>Este servidor requer uma conexão criptografada (SSL)<br>vidor de gaída (SMTP): 25<br>Usar o seguinte tipo de conexão griptografada: Nenhum<br>to Ungo 1 minuto<br>ega<br>Deixar uma cópia das mensagens no servidor<br>Remover do servidor após 10 10 dias<br>Remover do servidor quando excluído de 'Itens excluídos'                                                                                                    | eral   | Servidor de saída            | Conexão       | Avançado                 |        |
|----------------------------------------------------------------------------------------------------|----------------------------------------------------------------------------------------------------|--------|------------------------------|---------------|--------------------------|--------|
| ervidor de gntrada (POP3): 110 Usar padrões<br>Este servidor requer uma conexão criptografada (SSL)<br>iervidor de gaída (SMTP): 25<br>Usar o seguinte tipo de conexão griptografada: Nenhum [<br>npos limite do servidor<br>urto Unite do servidor<br>Deixar uma cópia das mensagens no servidor<br>Deixar uma cópia das mensagens no servidor                                            | vidor de gntrada (POP3): 110 Usar padrões<br>Este servidor requer uma conexão criptografada (SSL)<br>vidor de gaída (SMTP): 25<br>Usar o seguinte tipo de conexão griptografada: Nenhum vos limite do servidor<br>to Ungo 1 minuto<br>ega<br>Deixar uma cópia das mensagens no servidor<br>Remover do servidor após 10 $ractions$ dias<br>Remover do servidor quando excluído de 'Itens excluídos'                                                                                                    | lúmer  | os das portas do ser         | vidor —       | 10.<br>                  | 22     |
| Este servidor requer uma conexão criptografada (SSL)<br>iervidor de gaída (SMTP): 25<br>Usar o seguinte tipo de conexão griptografada: Nenhum [<br>mpos limite do servidor<br>urto JLongo 1 minuto<br>trega<br>Deixar uma cópia das mensagens no servidor<br>Deixar uma cópia das mensagens no servidor                                                                                    | Este servidor requer uma conexão criptografada (SSL) vidor de gaída (SMTP): 25 Usar o seguinte tipo de conexão griptografada: Nenhum       sos limite do servidor to U Longo 1 minuto ga Deixar uma cópia das mensagens no servidor Remover do servidor após 10 0 dias Remover do servidor quando excluído de 'Itens excluídos'                                                                                                    | Serv   | idor de <u>e</u> ntrada (POI | P3): 110      | Usar padrões             |        |
| ervidor de gaída (SMTP): 25<br>Usar o seguinte tipo de conexão griptografada: Nenhum [<br>mpos limite do servidor<br>Curto J Longo 1 minuto<br>trega<br>Deixar uma cópia das mensagens no servidor                                                                                                    | vidor de gaída (SMTP): 25<br>Usar o seguinte tipo de conexão griptografada: Nenhum vos<br>pos limite do servidor<br>to J Longo 1 minuto<br>ga<br>Deixar uma cópia das mensagens no servidor<br>Remover do servidor após 10 4<br>Remover do servidor quando excluído de 'Itens excluídos'                                                                                                    | [      | Este servidor requ           | uer uma con   | exão criptografada (SSI  | L)     |
| Usar o seguinte tipo de conexão griptografada: Nenhum mos limite do servidor<br>Curto J Longo 1 minuto<br>trega<br>Deixar uma cópia das mensagens no servidor<br>Deixar uma cópia das mensagens no servidor                                                                                                    | Usar o seguinte tipo de conexão griptografada: Nenhum  oss limite do servidor to U Longo 1 minuto ga Deixar uma cópia das mensagens no servidor Remover do servidor após 10 0 dias Remover do servidor quando excluído de 'Itens excluídos'                                                                                                    | Serv   | idor de <u>s</u> aída (SMTP) | : 25          |                          |        |
| mpos limite do servidor<br>Curto J Longo 1 minuto<br>trega<br>Deixar uma cópia das mensagens no servidor                                                                                                    | pos limite do servidor to  Longo 1 minuto to Longo 1 minuto to Remover do servidor após Remover do servidor após Remover do servidor quando excluído de 'Itens excluídos'                                                                                                    | 1      | Jsar o seguinte tino         | de conexão    | criptografada: Nenhu     | um 💌   |
| Durto Durto Durto Durto Durto Durto Durto Durto Deixar uma cópia das mensagens no servidor Deixar uma cópia das mensagens no servidor                                                                                                    | The service of the service of the se |        | - linite de seu idea         | are contextuo |                          |        |
| Longo 1 minuto trega  Deixar uma cópia das mensagens no servidor  Deixar uma cópia das mensagens no servidor                                                                                                    | Longo 1 minuto     Longo 1 minuto     Longo 1       | empo   | s imite do servidor -        | 1200000       |                          |        |
| trega<br>7 Deixar uma cópia das mensagens no servidor<br>8 Denume de accidence for a servidor dise                                                                                                    | ega<br><u>Deixar uma cópia das mensagens no servidor</u><br><u>Rem</u> over do servidor após <u>10</u> dias<br><u>Re</u> mover do servidor quando excluído de 'Itens excluídos'                                                                                                    | Curt   | 0                            | Longo 1       | minuto                   |        |
| Deixar uma cópia das mensagens no servidor                                                                                                    | Deixar uma cópia das mensagens no servidor<br>Remover do servidor após 10 🚔 dias<br>Remover do servidor quando excluído de 'Itens excluídos'                                                                                                    | intreg | a                            |               |                          |        |
| 🔲 Demanana de servides en és 🛛 👘 diss                                                                                                    | Remover do servidor após     10     dias       Remover do servidor quando excluído de 'Itens excluídos'                                                                                                    | VD     | eixar uma cópia das          | mensagens     | no servidor              |        |
| Remover do servidor apos                                                                                                    | Remover do servidor quando excluído de 'Itens excluídos'                                                                                                    |        | Re <u>m</u> over do servi    | dor após      | 10 🔶 dias                |        |
| Remover do servidor quando excluído de 'Itens excluídos                                                                                                    |                                                                                                    | [      | Remover do servi             | dor quando    | excluído de 'Itens exclu | iídos' |
|                                                                                                    |                                                                                                    |        |                              |               |                          |        |
|                                                                                                    |                                                                                                    |        |                              |               |                          |        |
|                                                                                                    |                                                                                                    |        |                              |               |                          |        |
|                                                                                                    |                                                                                                    |        |                              |               |                          |        |
|                                                                                                    |                                                                                                    |        |                              |               |                          |        |
|                                                                                                    |                                                                                                    |        |                              |               |                          |        |
|                                                                                                    |                                                                                                    |        |                              |               |                          | C-7    |

As mensagens serão baixadas para o seu computador e em seguida vai remover do servidor, lembrando que é necessário desmarcar a opção "Deixar uma cópia das mensagens no servidor" conforme informado acima.

A Caso enfrente problemas entre em contato com nosso suporte 24 horas através de sua área de cliente CORE.